Arkusz zawiera informacje prawnie chronione do momentu rozpoczęcia egzaminu

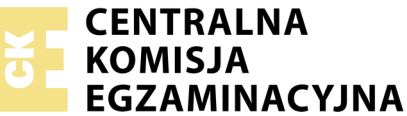

Nazwa kwalifikacji: **Montaż i eksploatacja sieci rozległych** Oznaczenie kwalifikacji: **E.16** Numer zadania: **01** 

Wypełnia zdający

Numer PESEL zdającego\*

Miejsce na naklejkę z numerem PESEL i z kodem ośrodka

E.16-01-17.06 Czas trwania egzaminu: 150 minut

## EGZAMIN POTWIERDZAJĄCY KWALIFIKACJE W ZAWODZIE Řok 2017 CZEŚĆ PRAKTYCZNA

#### Instrukcja dla zdającego

- 1. Na pierwszej stronie arkusza egzaminacyjnego wpisz w oznaczonym miejscu swój numer PESEL i naklej naklejkę z numerem PESEL i z kodem ośrodka.
- 2. Na KARCIE OCENY w oznaczonym miejscu przyklej naklejkę z numerem PESEL oraz wpisz:
  - swój numer PESEL\*,
  - oznaczenie kwalifikacji,
  - numer zadania,
  - numer stanowiska.
- 3. KARTĘ OCENY przekaż zespołowi nadzorującemu.
- 4. Sprawdź, czy arkusz egzaminacyjny zawiera 5 stron i nie zawiera błędów. Ewentualny brak stron lub inne usterki zgłoś przez podniesienie ręki przewodniczącemu zespołu nadzorującego.
- 5. Zapoznaj się z treścią zadania oraz stanowiskiem egzaminacyjnym. Masz na to 10 minut. Czas ten nie jest wliczany do czasu trwania egzaminu.
- 6. Czas rozpoczęcia i zakończenia pracy zapisze w widocznym miejscu przewodniczący zespołu nadzorującego.
- 7. Wykonaj samodzielnie zadanie egzaminacyjne. Przestrzegaj zasad bezpieczeństwa i organizacji pracy.
- 8. Jeżeli w zadaniu egzaminacyjnym występuje polecenie "zgłoś gotowość do oceny przez podniesienie ręki", to zastosuj się do polecenia i poczekaj na decyzję przewodniczącego zespołu nadzorującego.
- 9. Po zakończeniu wykonania zadania pozostaw rezultaty oraz arkusz egzaminacyjny na swoim stanowisku lub w miejscu wskazanym przez przewodniczącego zespołu nadzorującego.
- 10. Po uzyskaniu zgody zespołu nadzorującego możesz opuścić salę/miejsce przeprowadzania egzaminu.

# Powodzenia!

\* w przypadku braku numeru PESEL – seria i numer paszportu lub innego dokumentu potwierdzającego tożsamość

# Zadanie egzaminacyjne

Zmodernizuj istniejącą sieć teleinformatyczną. W tym celu:

- 1. Skonfiguruj rutery zgodnie z poniższymi wytycznymi.
  - 1.1. Nazwy ruterów KRU i CHN
  - 1.2. Opis interfejsów ruterów oraz adresy i maski zgodnie z tabelą 1 i tabelą 2.

## Tabela 1. Adresacja IP interfejsów rutera KRU

| Typ interfejsu                                                                 | Symbol interfejsu | Opis/komentarz<br>interfejsu | Adres IP / maska |
|--------------------------------------------------------------------------------|-------------------|------------------------------|------------------|
| Szeregowy (Serial) lub światłowodowy<br>lub Fast Ethernet lub Gigabit Ethernet | W1                | doCHN                        | 10.28.0.1/30     |

## Tabela 2. Adresacja IP interfejsów rutera CHN

| Typ interfejsu                                                                 | Symbol interfejsu | Opis/komentarz<br>interfejsu | Adres IP / maska |
|--------------------------------------------------------------------------------|-------------------|------------------------------|------------------|
| Fast Ethernet lub Gigabit Ethernet                                             | L1                | VoIP                         | 10.26.4.1/24     |
| Szeregowy (Serial) lub światłowodowy<br>lub Fast Ethernet lub Gigabit Ethernet | W1                | doKRU                        | 10.28.0.2/30     |

1.3. Na interfejsie L1 rutera PL skonfiguruj ruting pomiędzy sieciami VLAN zgodnie z tabelą 3.

## Tabela 3. Parametry konfiguracyjne interfejsów VLAN

| Nr interfejsu | Nazwa / opis | Adres IP/maska   | Typ enkapsulacji* |
|---------------|--------------|------------------|-------------------|
| 10            | LAN1         | 192.168.0.1XX/24 | dot1q*            |
| 20            | centrala     | 10.20.2.1/24     | dot1q*            |

 $\mathbf{X}\mathbf{X}$  – dwucyfrowy numer stanowiska egzaminacyjnego

\* Parametr "Typ enkapsulacji" należy ustawić tylko w przypadku, gdy jest wymagany przez oprogramowanie rutera

# 1.4. Skonfiguruj ruting dynamiczny na obu ruterach zgodnie z wytycznymi:

- protokół rutingu: OSPF
- identyfikator obszaru: area1
- sieci dodane zgodnie z tabelą 1, tabelą 2 i tabelą 3.

# 2. Skonfiguruj przełącznik.

- 2.1. Nazwa przełącznika: SW1
- 2.2. Opis interfejsów przełącznika oraz VLAN zgodnie z tabelą 4 i tabelą 5.

| VLAN ID | Opis/komentarz VLAN | Porty                                 |
|---------|---------------------|---------------------------------------|
| 1       | -                   | Wszystkie porty oprócz portów: P2, P4 |
| 10      | LAN1                | P1, P2                                |
| 20      | centrala            | P1, P4                                |

#### Tabela 4. Przynależność portów do VLAN

## Tabela 5. Konfiguracja interfejsów przełączniku SW1

| Interfejs | Typ enkapsulacji* |  |
|-----------|-------------------|--|
| P2        | -                 |  |
| P4        | -                 |  |
| P1        | 802.1q            |  |

\* Parametr "Typ enkapsulacji" należy ustawić tylko w przypadku, gdy jest wymagany przez oprogramowanie przełącznika

- 3. Skonfiguruj centralę abonencką i telefon VoIP zgodnie z poniższymi wytycznymi.
  - 3.1. Nazwa centrali: EgzaminXX, gdzie XX to nr Twojego stanowiska.
  - 3.2. Linie wewnętrzne centrali:
    - numer katalogowy 201 dla abonenta z telefonem analogowym, nazwa (opis): szkola
    - numer katalogowy 204 dla abonenta VoIP, nazwa (opis): bursa

## 3.3. Linia zewnętrzna centrali:

- numer analogowej linii miejskiej 95XX (XX to nr Twojego stanowiska egzaminacyjnego),
- pole opis (komentarz): linia analogowa,
- pozostałe linie miejskie wyłączone,
- ruch wychodzący kierowany przez linię analogową,
- w ruchu przychodzącym połączenie z linii miejskiej na numer 95XX (XX to nr Twojego stanowiska egzaminacyjnego) z możliwością wyboru numeru katalogowego na zapowiedzi DISA, jeśli numer nie zostanie wybrany, ma nastąpić połączenie z abonentem szkola (nr katalogowy 201).
- 3.4. Adresy IP telefonu VoIP i centrali zgodne z tabelą 6.

#### Tabela 6. Adresacja IP interfejsów telefonu VoIP i centrali telefonicznej

| Nazwa urządzenia      | Adres IP/maska | Brama     |
|-----------------------|----------------|-----------|
| Telefon VoIP          | 10.26.4.254/24 | 10.26.4.1 |
| Centrala telefoniczna | 10.20.2.254/24 | 10.20.2.1 |

4. Podłącz urządzenia zgodnie ze schematem usytuowania urządzeń w sieci teleinformatycznej.

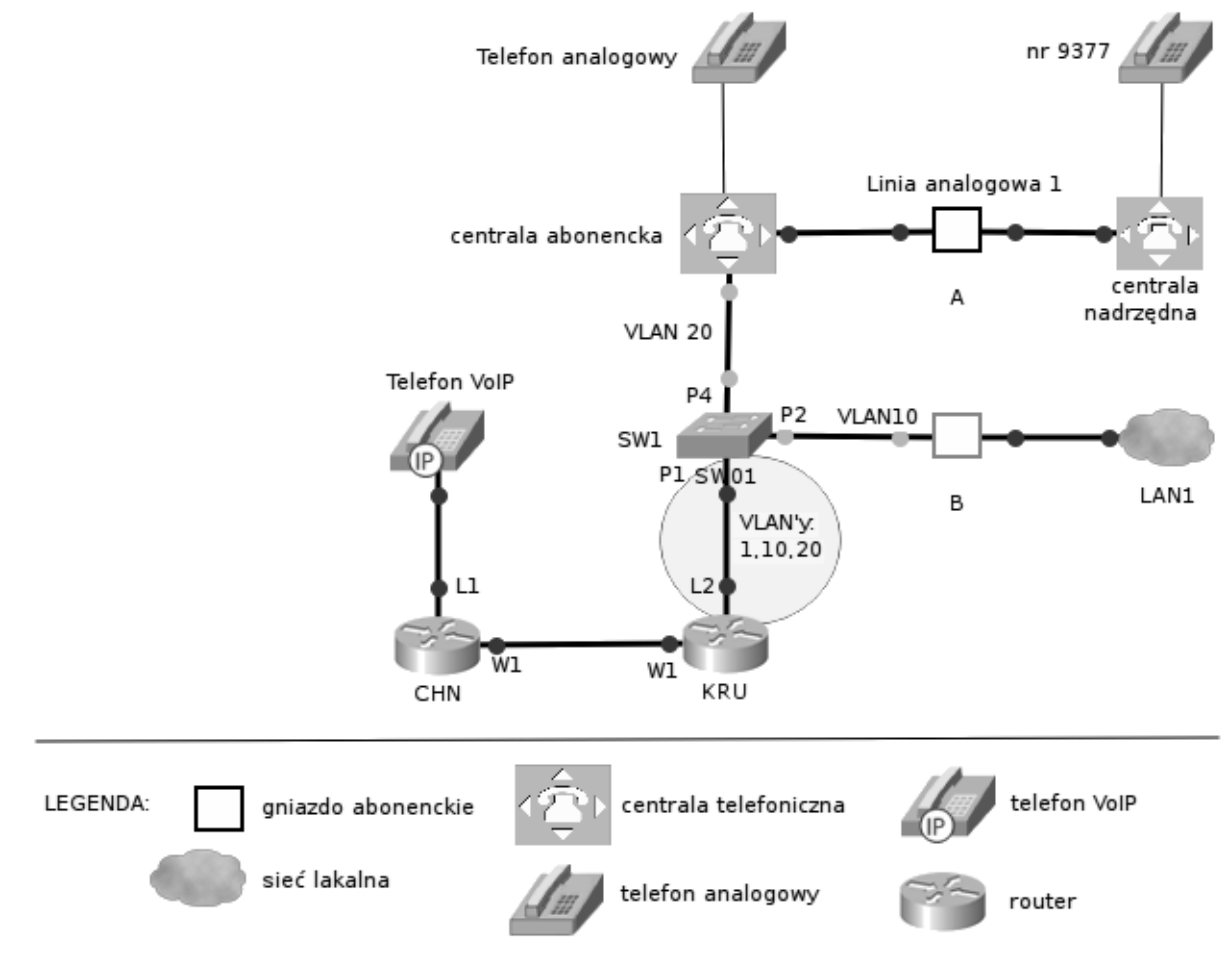

Rys.1. Schemat usytuowania urządzeń w sieci teleinformatycznej

4.1. Port linii analogowej miejskiej połącz z gniazdem A. Interfejs P2 przełącznika SW1 podłącz do gniazda B.

Do konfiguracji ruterów możesz wykorzystać program PuTTY, HyperTerminal lub oprogramowanie dedykowane przez producenta.

Na stacji roboczej istnieje konto Administrator z hasłem Administr@tor

# Uwaga!

Po skonfigurowaniu i podłączeniu urządzeń sieciowych zgłoś przewodniczącemu ZN, przez podniesienie ręki, gotowość do przeprowadzenia testów połączeń.

W obecności egzaminatora przeprowadź testy połączeń telefonicznych:

- pomiędzy telefonem analogowym podłączonym do centrali na stanowisku egzaminacyjnym (nr wew. 201) a telefonem VoIP (nr wew. 204),
- pomiędzy telefonem analogowym podłączonym do centrali na stanowisku egzaminacyjnym a telefonem podłączonym do centrali nadrzędnej (nr 9377).

Podczas pracy przestrzegaj zasad i przepisów bezpieczeństwa i higieny pracy oraz ergonomii stanowiska komputerowego.

Sformułowania zawarte w treści poleceń są zapisane w formie ogólnej, w różnych typach urządzeń mogą być różnie opisane.

# Uwaga!

Po wykonaniu zadania nie wyłączaj komputera, ruterów ani centrali. Nie zmieniaj nazwy ani hasła logowania do ruterów oraz hasła konta **Administrator** stacji roboczej. Po wykonaniu zadania nie wyłączaj komputera ani ruterów.

# Czas przeznaczony na wykonanie zadania wynosi 150 minut.

# Ocenie podlegać będzie 5 rezultatów:

- skonfigurowane rutery,
- skonfigurowany przełącznik,
- uruchomiony i skonfigurowany protokół OSPF,
- skonfigurowana centrala telefoniczna i telefon VoIP,
- testy połączeń telefonicznych.